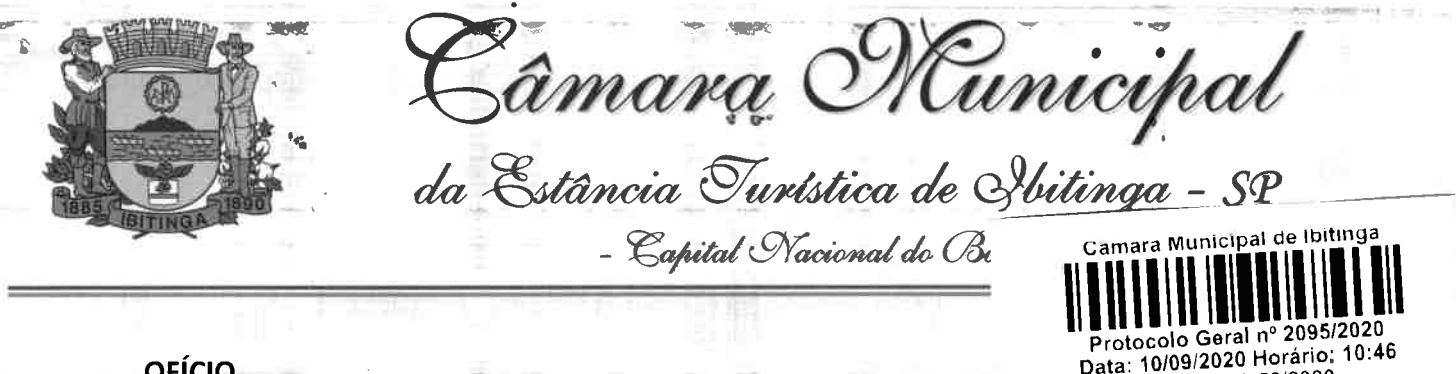

#### OFÍCIO

ASSUNTO: Envia Cartilha sobre Orientações sobre senhas e perfis de Acesso ao Censo SUAS (Secretaria Nacional de Assistência Social) SUAS 2020 para conhecimento da Senhora Prefeita Municipal.

Destinatário: Cristina Maria Kalil Arantes – Prefeita da Estância Turística de Ibitinga.

**Excelentíssimo Senhor Presidente,** 

Requeiro que a referida cartilha seja encaminhada a Senhora Prefeita Municipal, para que tome conhecimento e as devidas providências, pois os gestores municipais e técnicos do Sistema Único de Assistência Social (Suas) devem estar atentos ao preenchimento do Censo Suas, que se inicia a partir do dia 14 de setembro, porque além das novidades nos questionários, com inserção dos postos de Cadastro Único, há mudanças no acesso ao sistema.

Sala das Sessões "Dejanir Storniolo", 09 de setembro de 2020.

MARCO ANTÔNIO DA FONSECA Vereador – PTB

A Sua Excelência o Senhor JOSÉ APARECIDO DA ROCHA Presidente da Câmara Municipal da Estância Turística de Ibitinga - SP

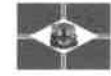

LEG - OFC 58/2020

# **CENSO SUAS 2020**

Secretaria Nacional de Assistência Social

## Orientações sobre senhas e perfis de Acesso ao Censo SUAS 2020

http://aplicacoes.mds.gov/br/sagi/censosuas.

14 de setembro a 11 de dezembro

Em caso de dúvidas, encaminhe-as em ordem de preferência:

- ✓ Chat: http://chat.mdsvector.site/chat-mds/index.php
- Email: vigilanciasocial@cidadania.gov.br
- ✓ Pelo telefone: 121
- Formulário Eletrônico de E-mail: <u>http://fale.mdsvector.site:8080/formulario/</u>
   Ou ainda pelos telefones 61 2030-3118, 3954, 3951 ou 3133

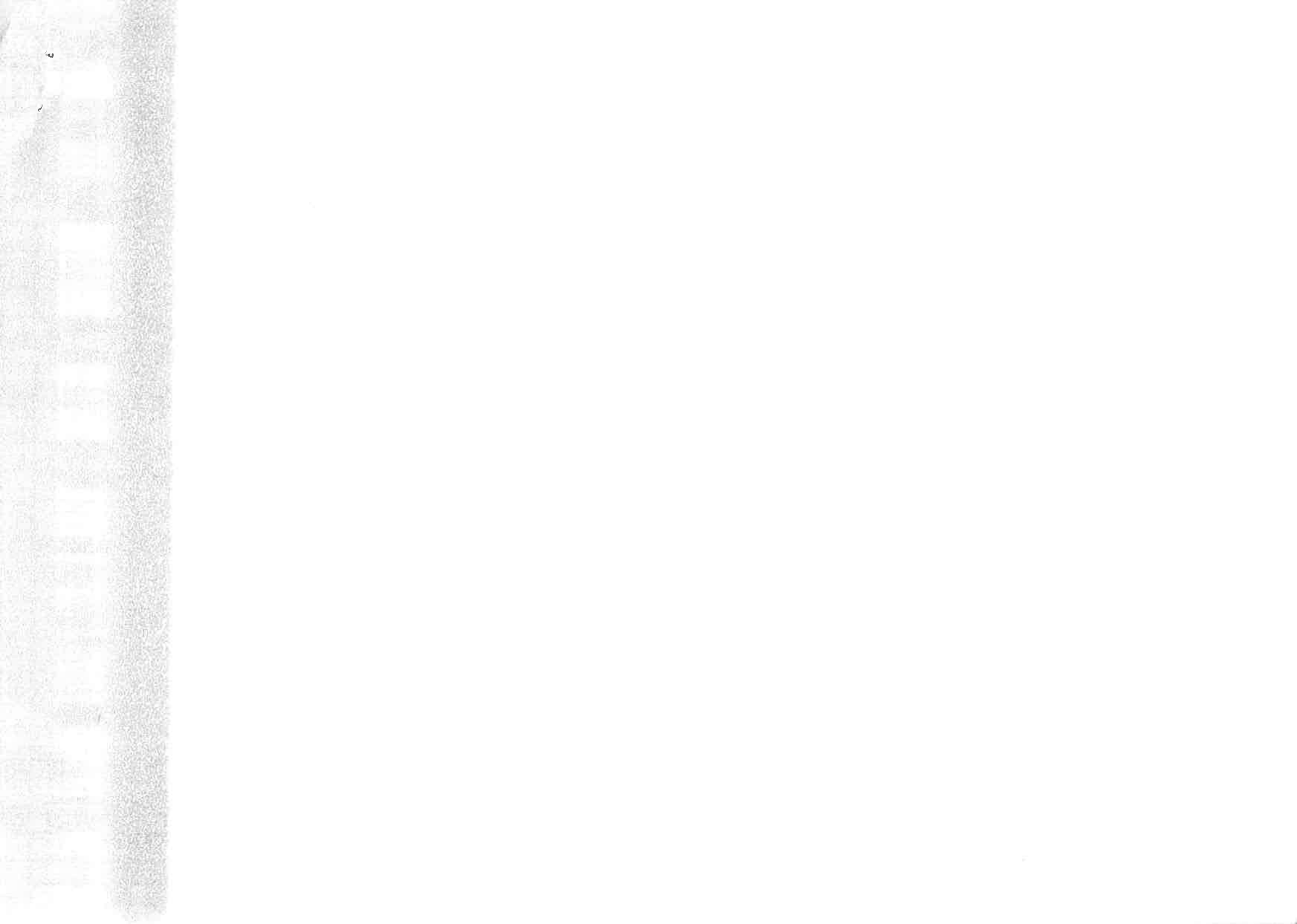

|                                                                                                    | Emicas                | so de 7      |           |           |                     |                 |                 |         |                          | -       |                                |       |          |         |
|----------------------------------------------------------------------------------------------------|-----------------------|--------------|-----------|-----------|---------------------|-----------------|-----------------|---------|--------------------------|---------|--------------------------------|-------|----------|---------|
| 5                                                                                                    | ~                     |              |           |           |                     |                 |                 |         |                          |         | £1.                            |       |          |         |
|                                                                                                    |                       |              |           |           |                     |                 |                 |         |                          |         |                                |       |          |         |
|                                                                                                    | Currenterie           |              |           |           |                     |                 |                 |         |                          |         | 1                              |       |          |         |
|                                                                                                    | Sumano                |              |           |           |                     | 0               | avb             | r       |                          |         |                                |       |          |         |
|                                                                                                    | 1. Passo              | o a passo pa | ira acess | sar o Cei | nso Sua             | s via 🍠         |                 |         |                          |         |                                |       | 3        |         |
| 1.44                                                                                                    | 1.1. Se               | voceenda     | nao ten   | n cadast  | ro no g             | ovor            | H               | U.      | ł                        |         | 1                              |       | S        |         |
|                                                                                                    | 1.2, Já 1             | tenho cada   | stro no   | gov.      | 🥂 , ma              | is <b>èsque</b> | ci minh         | a senł  | na                       |         |                                |       | 5        |         |
| 8 244                                                                                                    | 1.3. Já t             | tenho cada   | stro no   | govi      | or <sub>,es</sub>   | sei minha       | a senh <b>a</b> |         |                          |         |                                |       | 6        | . In    |
|                                                                                                    | 2. Perfis             | de acesso    | ao Cens   | o Suas .  |                     |                 |                 |         |                          |         | 羂                              |       |          |         |
|                                                                                                    | 2.1. Ja<br>2.2. Par   | a quem dev   | ve ser d  | ado cad   | no pass<br>a perfil | sado, pre       |                 | e preo  |                          |         |                                |       | 6        |         |
|                                                                                                    | 2.3. Nov              | vos perfis d | lo Cens   | o SUAS    | de acoi             | rdo com         | o quest         | ionári  | o'                       |         |                                |       |          |         |
| 12                                                                                                    |                       |              |           |           | 1.1                 | 11              | 0.000           | -       | CONTRACTOR IN CONTRACTOR |         | 题                              |       |          |         |
|                                                                                                    | 難り                    |              |           |           |                     | <b>有</b> 着      | . Steate        |         | No.                      |         | 疆                              |       |          | 1       |
| A Star                                                                                                    |                       |              |           |           |                     |                 |                 |         | it is a second           | d at th |                                |       |          |         |
|                                                                                                    |                       |              |           |           |                     |                 |                 |         | 1611                     |         |                                |       |          |         |
| A REPORT OF THE PARTY OF THE PARTY OF THE PA | 100000                |              |           |           | 1 2 2               | TT              |                 | 1 228-2 | 1000                     |         | T                              | I THE | 211 (QL) | 10.2.43 |
|                                                                                                    |                       |              |           | 4         |                     | -               |                 | - 4     |                          |         | -08                            |       |          |         |
| 1.48*                                                                                                    | 10.0                  |              |           | -         |                     |                 |                 | 51.0    | b                        |         | 100                            |       | i iii    |         |
| 道際                                                                                                    |                       | im           |           | 截根        |                     | 蘇議              | tink c          | 副       | 目書                       | 1       | 主義                             |       |          | 15      |
| 1                                                                                                    | 1,2 <sub>000</sub> Ja | tenhold="    |           |           |                     |                 |                 |         |                          |         | Port                           |       |          |         |
|                                                                                                    |                       |              |           |           |                     | the state       |                 |         |                          |         | 「「「                            |       |          |         |
| 4                                                                                                    |                       | 10           |           | 11        |                     |                 |                 |         |                          |         | -                              |       |          |         |
| ÷                                                                                                    |                       | +            |           | + +       |                     | 计器              |                 |         | 17                       |         | 1                              |       | 1.840    |         |
|                                                                                                    |                       | 10           |           |           |                     |                 |                 |         |                          |         | Concernance<br>And Concernance |       |          |         |
| 1                                                                                                    |                       | -            |           | 11        |                     |                 |                 |         |                          |         | A COLUMN                       |       |          |         |
|                                                                                                    |                       | -            |           | 11        |                     |                 |                 |         |                          |         | 1                              |       |          |         |
|                                                                                                    | 1.2 <sub>5m</sub> .38 | Lenns        |           |           |                     |                 |                 |         |                          |         | 1.                             |       |          |         |
|                                                                                                    |                       |              |           |           |                     |                 |                 |         |                          |         | in the second                  |       |          |         |
| 1                                                                                                    |                       |              |           |           |                     |                 |                 |         |                          |         |                                |       |          |         |
|                                                                                                    |                       |              |           |           |                     |                 |                 |         |                          |         |                                |       |          |         |
|                                                                                                    |                       | -            |           |           |                     |                 |                 |         |                          |         | 1                              |       |          |         |
|                                                                                                    |                       |              |           |           |                     |                 |                 |         |                          |         |                                |       |          |         |
| 100                                                                                                    |                       | T            |           | 1         |                     |                 |                 |         |                          |         | 100                            |       | 2        |         |
|                                                                                                    |                       |              |           |           |                     |                 |                 |         |                          |         |                                |       |          |         |

i

# 1. Passo a passo para acessar o Censo Suas via gov.br

Para ter acesso ao Censo SUAS 2020 é necessário ter cadastro no SSO – que é a nova ferramenta unificada para sistemas do governo federal.

## 1.1. Se você ainda não tem cadastro no gov.br

- 1. Acesse pelo site: <u>https://sso.acesso.gov.br/login</u>
- 2. Aparecerá a seguinte tela

|                                                                                                    | Acesse sus conta opm                                                                                                    |     |
|----------------------------------------------------------------------------------------------------|----------------------------------------------------------------------------------------------------|-----|
| 10                                                                                                    | and tallions do CVF                                                                                                    |     |
|                                                                                                    | The second second secon |     |
| Characteristic genetic scale (Article Article)                                                                  | Balance                                                                                                    | 11  |
| panels to even to even application                                                                              | Change Change Ch | 11  |
| China and a state                                                                                               |                                                                                                    |     |
|                                                                                                    | B Cartherine States                                                                                                    | 1.1 |
| T 1                                                                                                    | <ul> <li>Lotti ano ligita per instanti.</li> </ul>                                                                                                    |     |
| ÷. ;                                                                                                    | at the state of the state of th | 12  |
|                                                                                                    |                                                                                                    | 1.1 |
| in the second second second second second second second second second second second second second second second |                                                                                                    | 198 |

- 3. Clique em "Crie sua conta gov.br"
- 4. Você tem várias opções, recomendamos escolher a opção "Número do CPF"

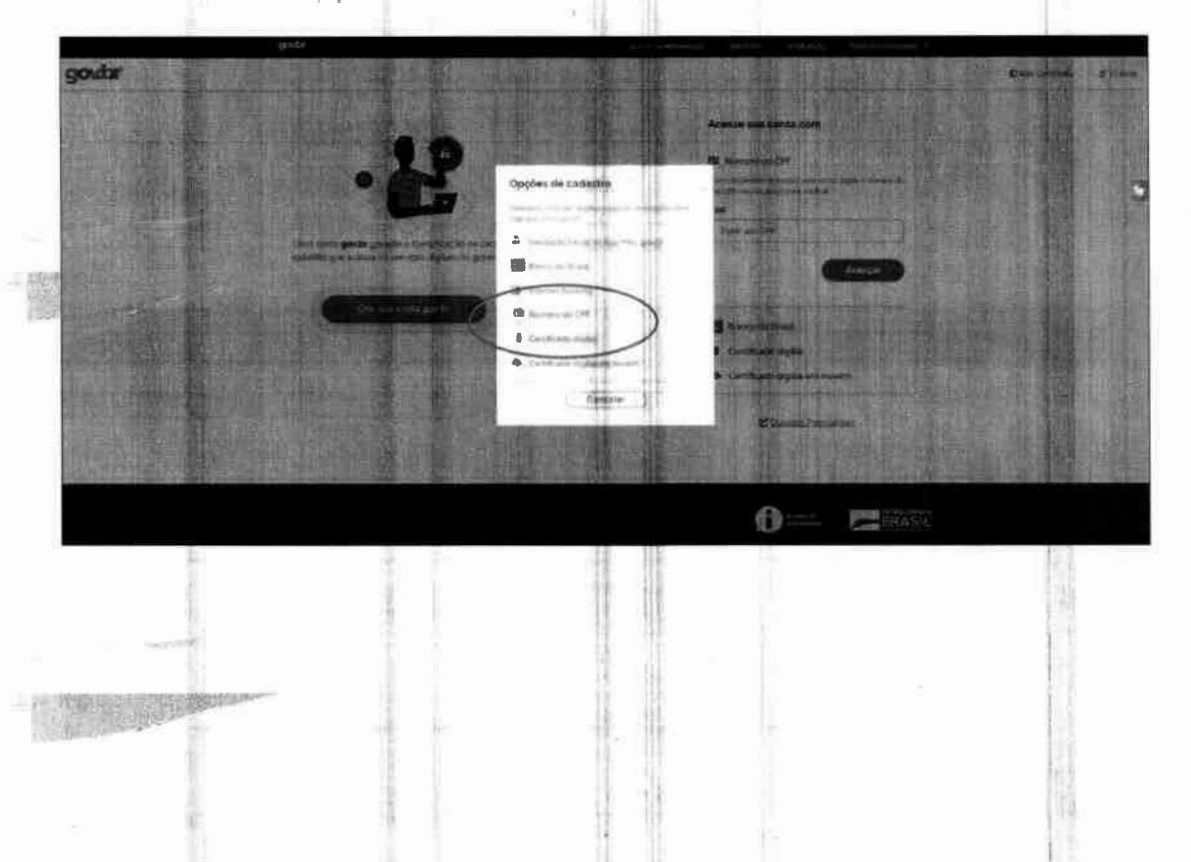

3

5. Faça o preenchimento correto das informações solicitadas. Clique no quadrado "Termos de uso", em seguida clique no campo "Não sou um robô", então clique em "avançar"

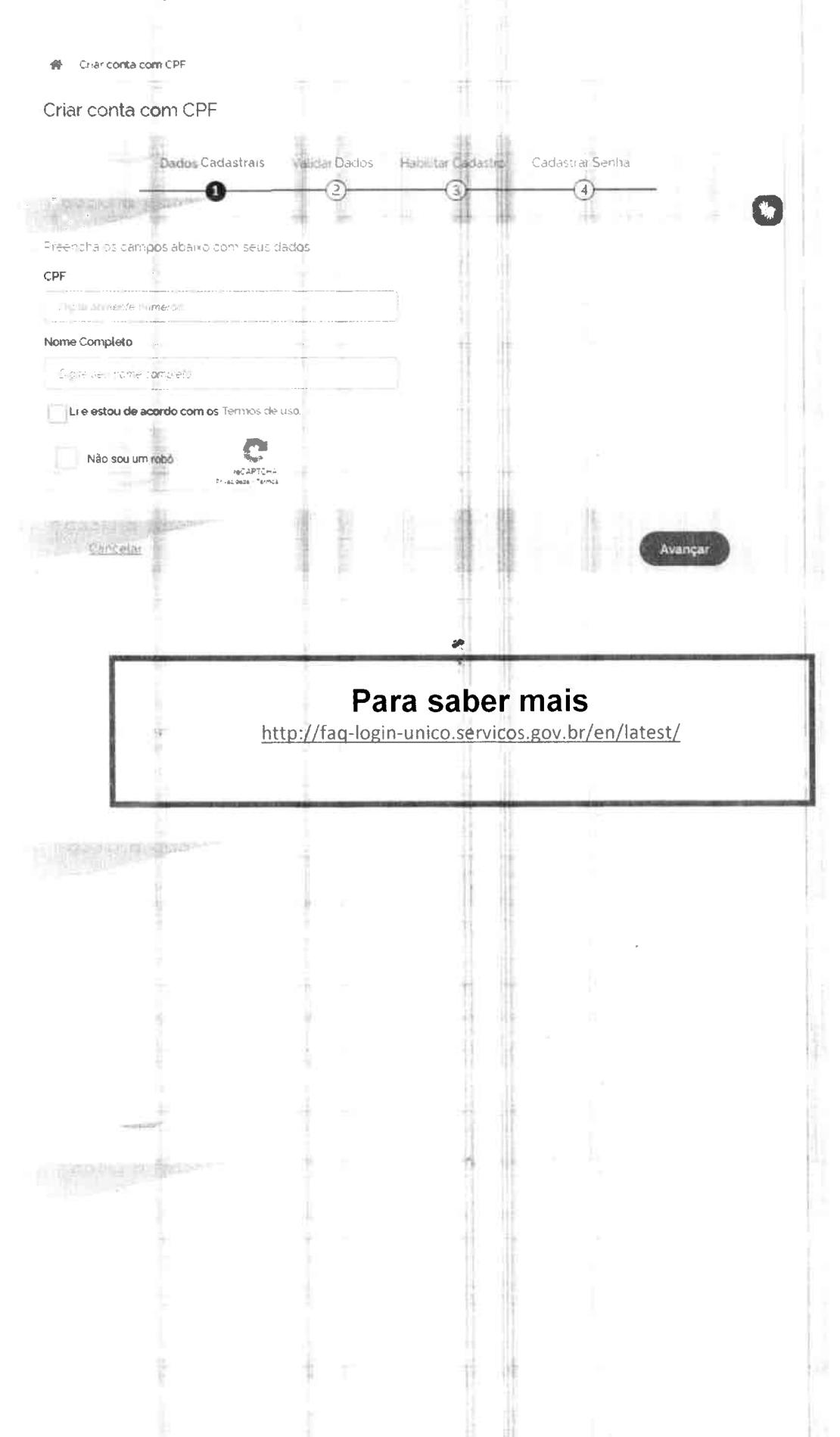

4

# 1.2. Já tenho cadastro no gov.br , mas esqueci minha senha

- 1. Acesse pelo site: https://sso.acesso.gov.br/login
- 2. Informe o seu cpf e clique em Avançar

same

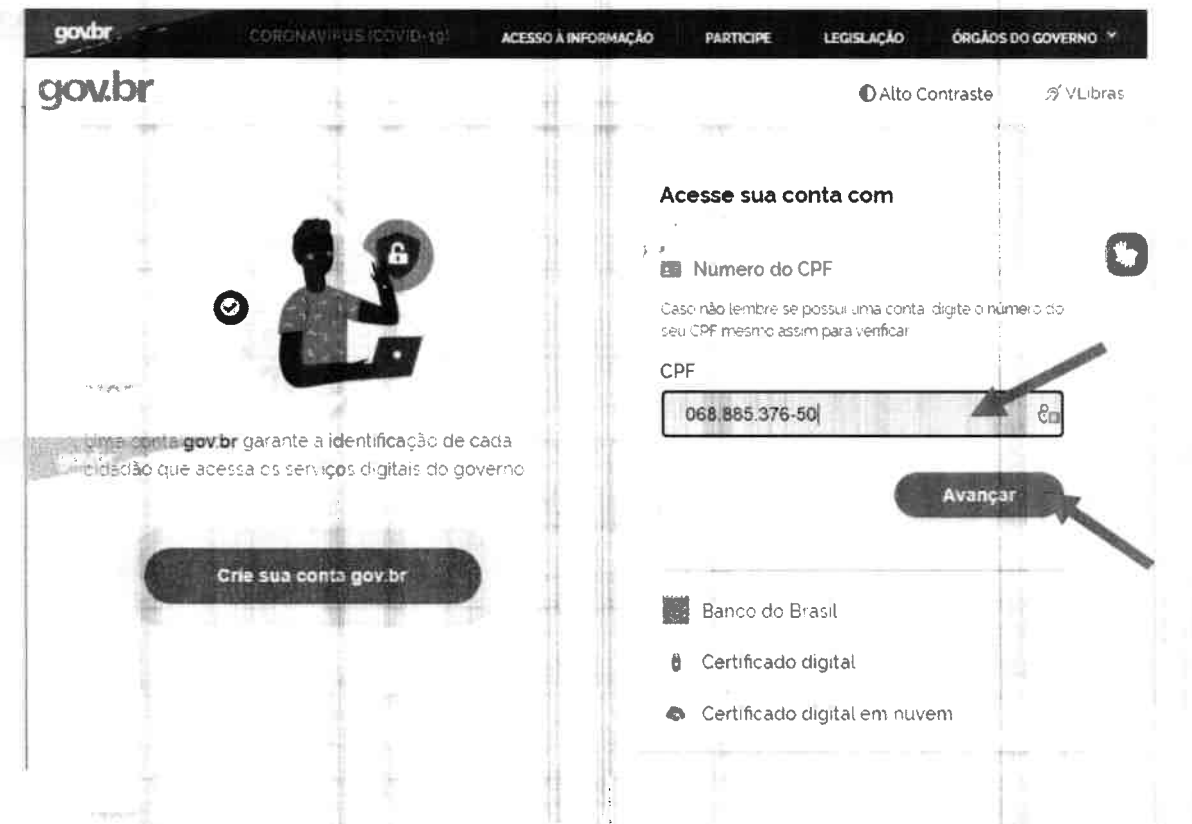

3. Aparecerá a tela p**ara** inserir a senha. No caso, clique em "Esqueci minha senha"

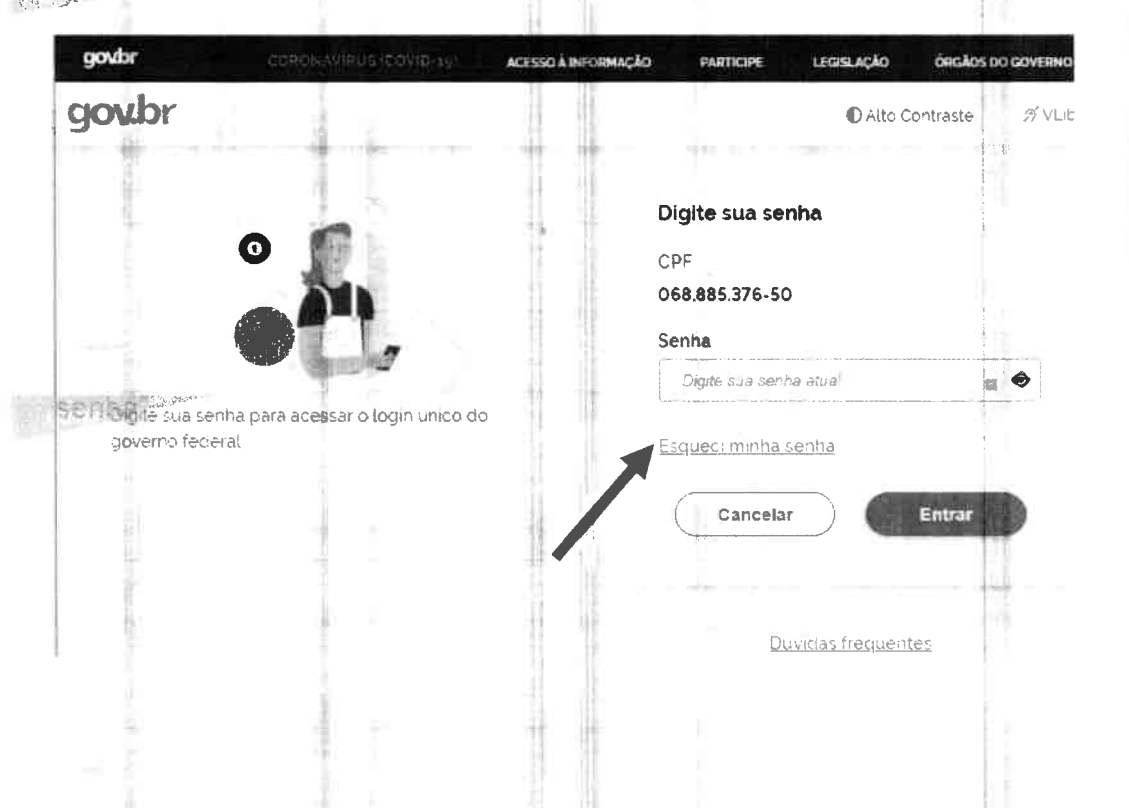

5

## **1.3.** Já tenho cadastro no **gov.br**, e sei minha senha

 Neste caso, é só ir diretamente a página inicial do Censo SUAS e iniciar o preenchimento. Caso você tenha perfil adequado no SAA, poderá iniciar o preenchimento. Caso não tenha perfil de acesso, verifique os passos seguintes.

### 2. Perfis de acesso ao Censo Suas

#### 2.1. Já preenchia o questionário ano passado, preciso me preocupar?

Em 2020, o Censo SUAS terá novos perfis de acesso. No entanto, todos os antigos perfis estão em vigor, portanto, se você já fazia o preenchimento não precisa se preocupar.

#### 2.2. Para quem deve ser dado cada perfil

| Perfil            | Para quem                                                                                                    |
|-------------------|----------------------------------------------------------------------------------------------------|
| Cadsuas.município | - Gestores Titulares e Adjuntos do SAA (geralmente, o gestor MUNICIPAL da Assistência Social)                                                        |
| 349.45            | - Equipes de Vigilância Socioassistencial e Rede SUAS                                                                                                |
| Applie            | no município.                                                                                                    |
| Cadsuas.estado    | - Gestores Titulares e Adjuntos do SAA (geralmente, o gestor ESTADUAL da Assistência Social)                                                         |
|                   | - Equipes de Vigilância Socioassistencial e Rede SUAS<br>dos municípios (ou técnicos que exerçam estas funções)<br>no estado.                        |
| rma.município     | - Gestores Titulares e Adjuntos do SAA (geralmente, o gestor MUNICIPAL da Assistência Social)                                                        |
|                   | <ul> <li>Equipes de Vigilância Socioassistencial e Rede SUAS<br/>dos municípios (ou técnicos que exerçam estas funções)<br/>no município.</li> </ul> |
| rma.cras          | Este perfil é indicado para Coordenadores e técnicos que<br>fazem o preenchimento de informações do CRAS.                                            |

Cartour

Color C

## 2.3. Novos perfis do Censo SUAS de acordo com o questionário

.6

## Questionário CRAS

| Perfil            | Pressuposto                                              | Observações                                                                                                    |
|-------------------|----------------------------------------------------------|----------------------------------------------------------------------------------------------------|
| Cadsuas.município |                                                          | Este é um perfil mais amplo. O<br>indicado é que ele seja do gestor titular<br>e adjunto no SAA (geralmente, o gestor<br>da Assistência Social) e as equipes de<br>Vigilância Socioassistencial e Rede<br>SUAS dos municípios, uma vez que ele<br>acessa outros sistemas.      |
| rma.município     | ø                                                        | Este é um perfil mais amplo. O<br>indicado é que ele seja do gestor titular<br>e adjunto no SAA (geralmente, o gestor<br>da Assistência Social) e as equipes de<br>Vigilância Socioassistencial e Rede<br>SUAS dos municípios, uma vez que ele<br>acessa o Censo SUAS e o RMA. |
| rma.cras          | O cpf tem<br>que estar no<br>RH do CRAS<br>no<br>CADSUAS | Este perfil é indicado para                                                                                                    |